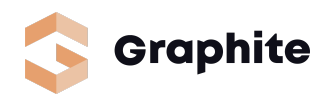

# Graphite - Stripe Payments Onboarding Guide

Graphite is transitioning to an in-platform integration with Stripe to power payouts to all Experts for project invoices.

As an Expert hired for 1 or more contractor projects on Graphite **you will be automatically prompted to complete your Stripe onboarding** on logging in or accessing the work management tools of your projects so that we can remit funds to you.

Onboarding for payouts consists of a simple, guided process on Graphite to securely enter your identity & banking information - **this can take as little as 2-3 minutes!** 

See below for a quick walkthrough - note that as you complete each step, all of your information is saved automatically and you can resume when ready!

### Step 1 - Basic Information

<u>On logging in to Graphite</u> or navigating to the Work management tools on any Active project you've been hired for, you'll be automatically prompted to begin:

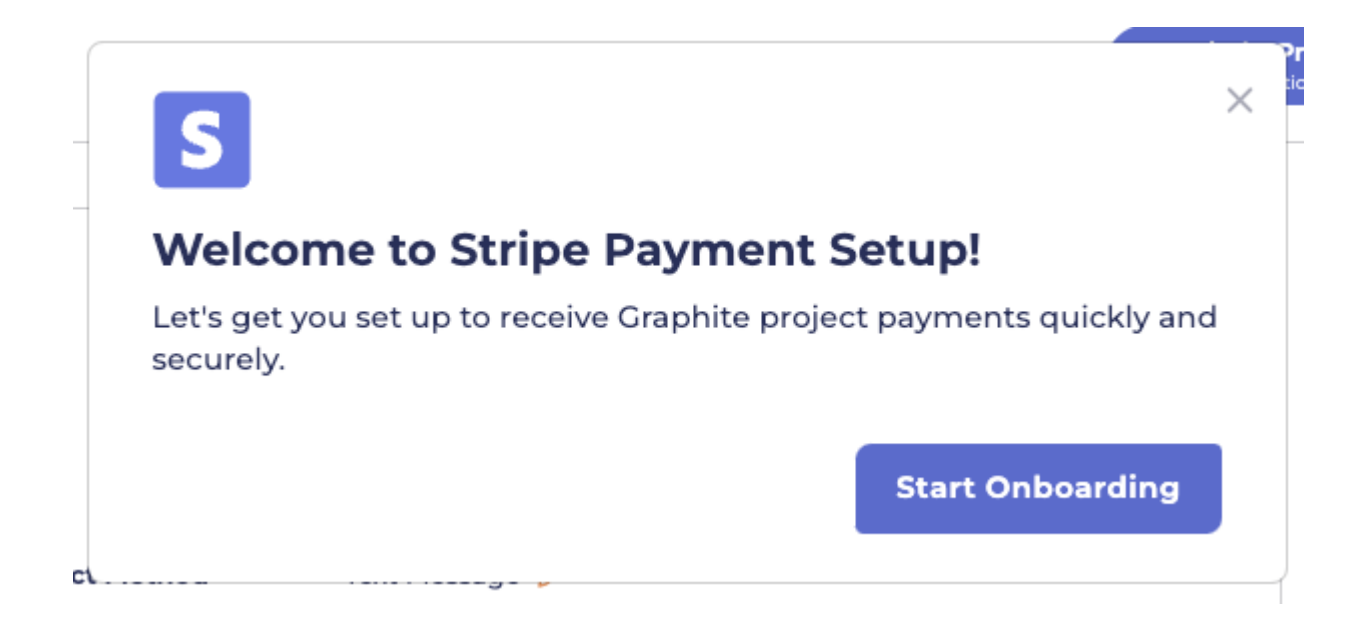

To start, indicate how you wish to receive payment - as an **Individual** or a **Company**. Simply enter your information, ensuring it is accurate, and proceed.

| You will be paid as an<br>individual rather than an<br>LLC. | You have registered as a<br>business and will be paid<br>via it. |
|-------------------------------------------------------------|------------------------------------------------------------------|
| Personal Information                                        | Last Name                                                        |
| Jason                                                       | Gordon                                                           |
| Street Address                                              |                                                                  |
| 100 Main St.                                                |                                                                  |
| City                                                        | Postal Code                                                      |
| Scranton, PA, USA                                           | 18447                                                            |
|                                                             |                                                                  |

## Step 2 - Initial Stripe Setup

On submitting your entity info & address, you'll be taken to a Graphite - Stripe experience to complete onboarding.

First, verify your phone number for 2 factor authentication on Stripe:

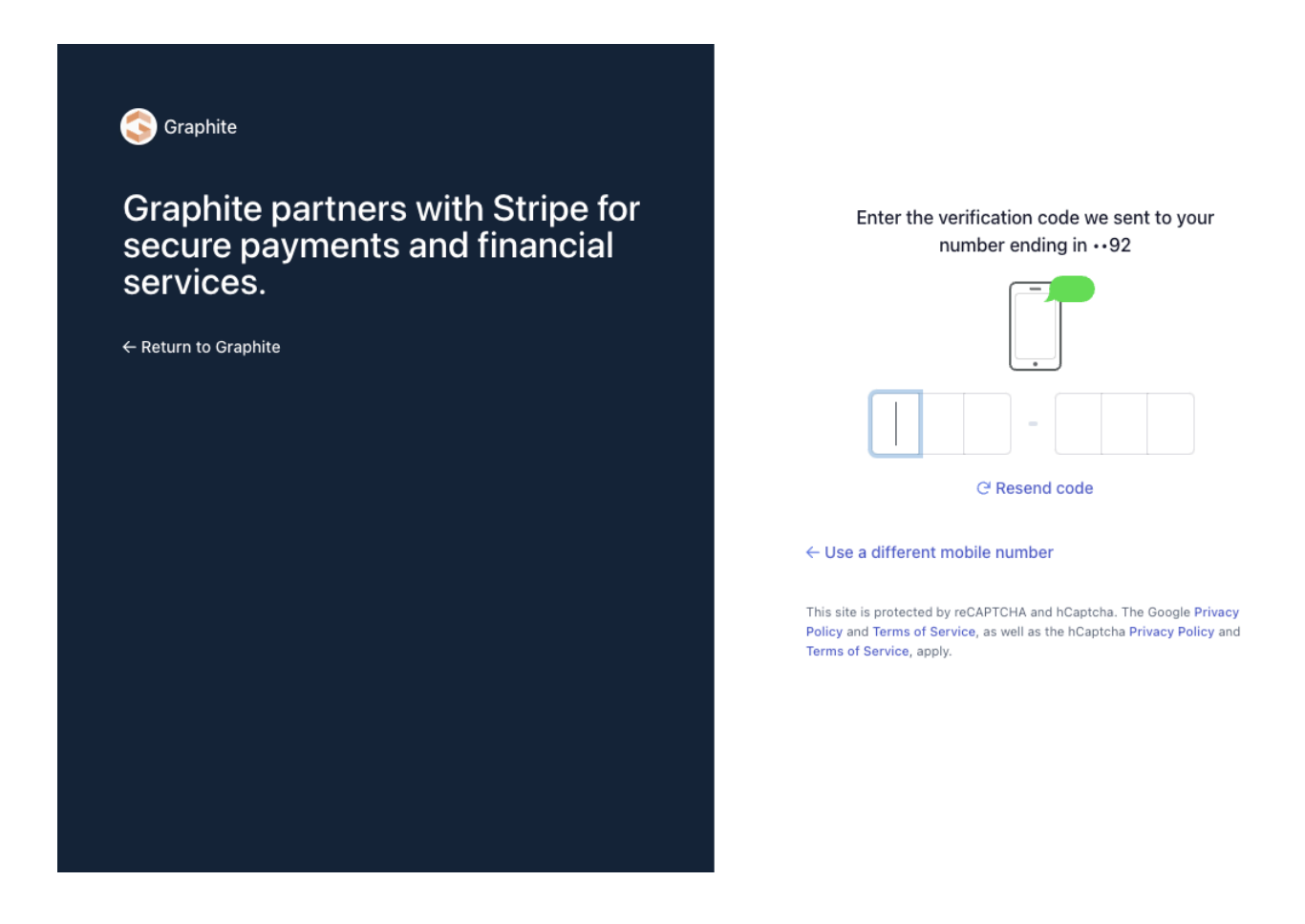

Next, you'll be prompted for important taxpayer identification information (including date of birth and your taxpayer ID #). Stripe requires this info for 1099 purposes and to confirm the identity of those receiving funds.

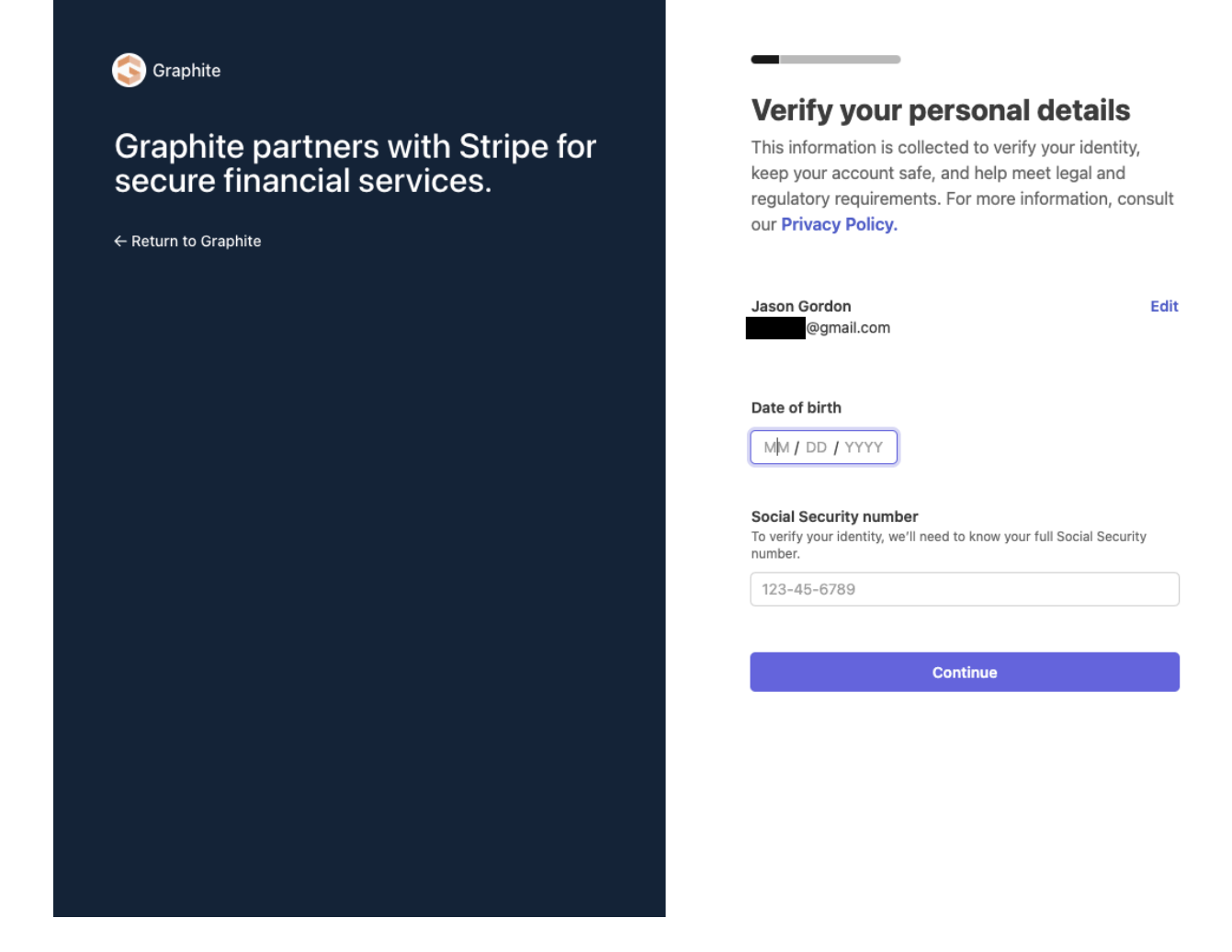

#### Step 3 - Business Details

Next, Stripe will ask for the URL of your business (eg, if applicable, your consulting firm website).

**NOTE:** Given that many Experts are paid as Individuals, and some businesses do not have URLs, a URL is NOT required. **If you do not have a business website, click the "No URL" link in the info section** and you'll be asked to instead briefly describe your services.

Stripe requires this URL or services description for KYC purposes - this helps them verify that they are not processing payouts to fraudulent businesses.

With either a business website URL or your services description, click Continue to go to the next step.

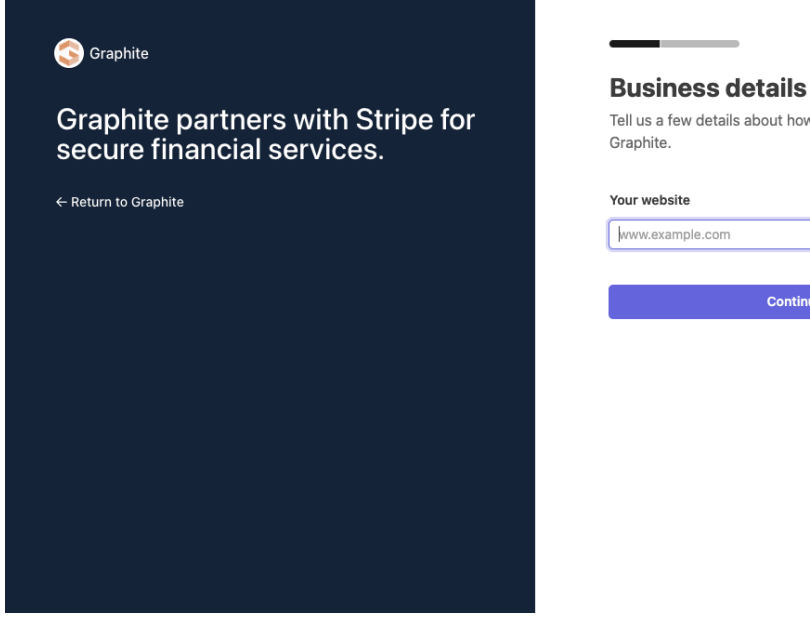

| II us a few details about how you earn money with aphite. |                                                                                                    |
|-----------------------------------------------------------|----------------------------------------------------------------------------------------------------|
| ur website                                                |                                                                                                    |
| ww.example.com                                            | Share the website, app, social media page, or online<br>profile where you promote or sell products or<br>services. |
| Continue                                                  | No URL?                                                                                                    |
|                                                           |                                                                                                    |

If entering services ("product") description, please note that this can be relatively brief, and can mention the type of consulting services you provide and how invoicing runs via Graphite on a recurring or milestone basis.

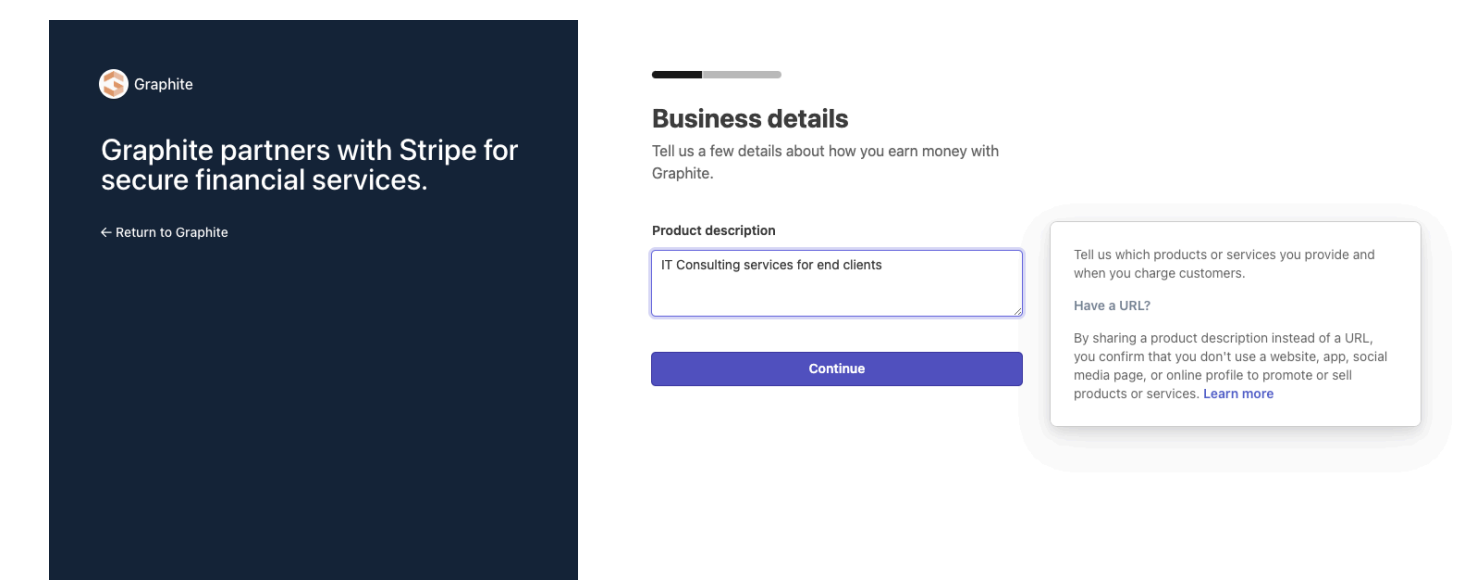

## Step 4 - Banking Details

Stripe will now ask for your bank details so that they can send funds to you.

Link your account either via selecting your banking provider and entering your online credentials OR entering your bank account details manually, if preferred:

| Graphite partners with Stripe for<br>secure financial services. | Earnings you rece    | ive will be sent to t          | his account.   |
|-----------------------------------------------------------------|----------------------|--------------------------------|----------------|
| - Return to Graphite                                            | Q Search for you     | r bank                         |                |
|                                                                 | CHASE 🎝              | Bank of America.               | WELLS<br>FARGO |
|                                                                 | usbank               | 🔟 Bank                         | CapitalOne     |
|                                                                 | 🖌 USAA               | FIFTH THURD BANK               | 🛞 Huntington   |
|                                                                 | <b>M&amp;T</b> Bank  | XCitizens Bank                 | 🚱 PNC          |
|                                                                 | Enter bank details r | nanually instead $\rightarrow$ |                |
|                                                                 |                      | Continue                       |                |

| Graphite partners with Stripe for secure financial services. | Select an<br>Earnings you rece | account for<br>eive will be sent to | this account.  |                                                                                                    |
|--------------------------------------------------------------|--------------------------------|-------------------------------------|----------------|----------------------------------------------------------------------------------------------------|
| ← Return to Graphite                                         | Q Search for your bank         |                                     |                |                                                                                                    |
|                                                              |                                | Bank of America                     | WIELLS         | stripe ×                                                                                                    |
|                                                              | CHASE 🗘                        |                                     | FARGO          | Enter bank details                                                                                                    |
|                                                              | usbank                         | D Bank                              | CapitalOne     | Checking and savings accounts are<br>supported.                                                                                                    |
|                                                              | الالم الم                      | FIFTH THERD BANK                    | (%) Huntington | Routing number                                                                                                    |
|                                                              | <b>M&amp;T</b> Bank            | Citizens Bank                       | © PNC          | Account number                                                                                                    |
|                                                              | Enter bank details             | manually instead →                  |                | Confirm account number                                                                                                    |
|                                                              |                                |                                     |                |                                                                                                    |
|                                                              |                                |                                     |                |                                                                                                    |
|                                                              |                                |                                     |                | By adding your bank account to your Stripe Account<br>and clicking below, you authorize Stripe to debit your<br>bank as described in these <u>terms</u> . |
|                                                              |                                |                                     |                | Submit                                                                                                    |
|                                                              |                                |                                     |                |                                                                                                    |

## Step 5 - Review & Submit

You're now ready to review your info for accuracy and submit to finalize your Stripe account:

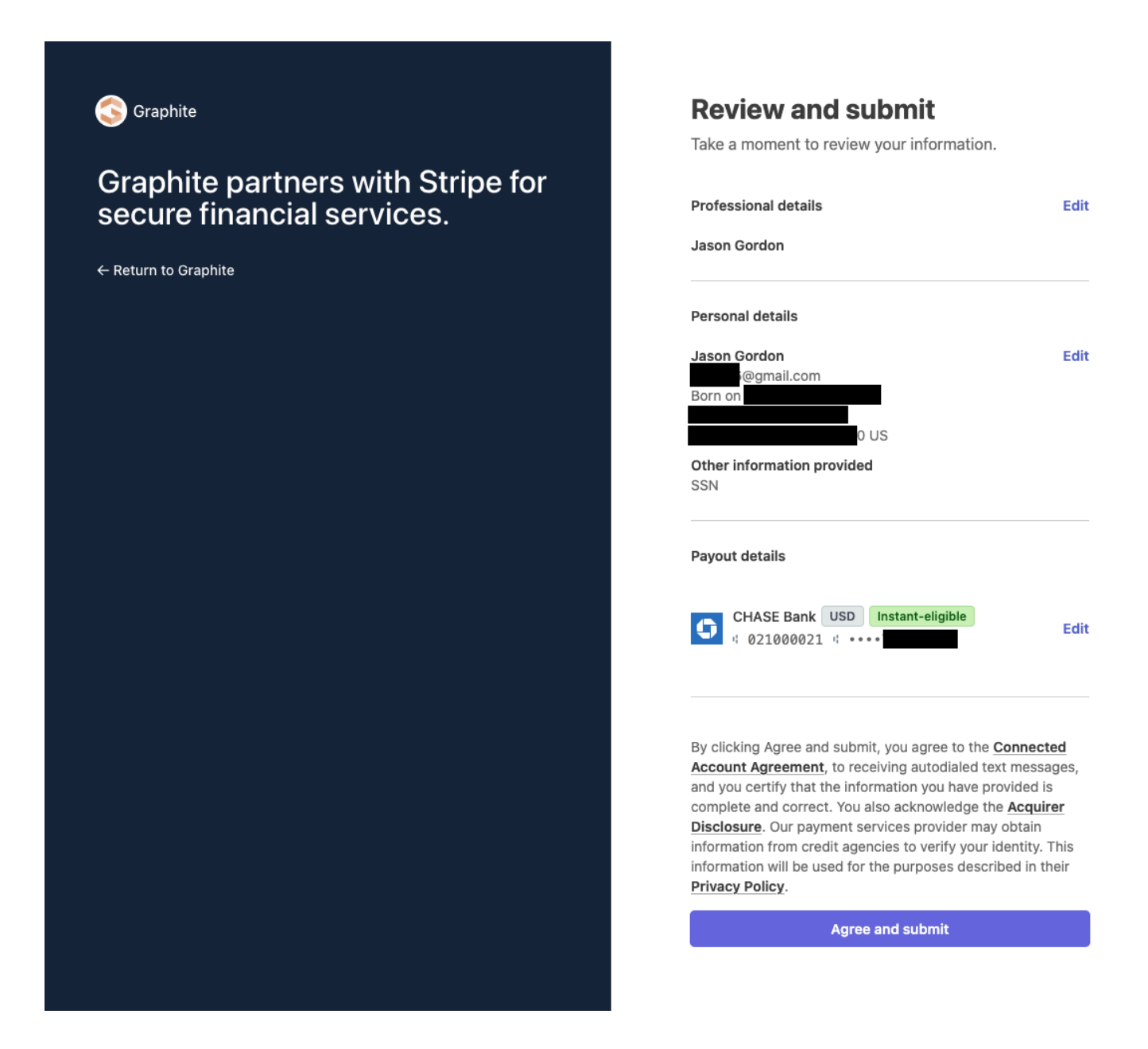

If Stripe requires any additional verification of your identity or business, they will communicate it to you either at this step or via email.

**Note that you will need to complete this onboarding to get paid via Graphite!** Please feel free to reach out to us at <u>help@graphite.com</u> for any questions on the status of your Stripe onboarding.